## Bugku CTF 杂项(13-20) Writeup

# 原创

 KRDecad3
 于 2018-06-22 11:48:19 发布
 1944 % 收藏 8

 分类专栏:
 writeup 文章标签:
 writeup Bugku CTF

 版权声明:
 本文为博主原创文章,遵循 CC 4.0 BY-SA 版权协议,转载请附上原文出处链接和本声明。

 本文链接:
 https://blog.csdn.net/KRDecad3/article/details/80771729

 版权

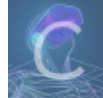

writeup 专栏收录该内容

8篇文章 0 订阅 订阅专栏

## Bugku CTF 杂项(13-20) Writeup

#### 0x13这么多数据包

用wireshark打开,浏览一下从第104个包开始有TCP协议,那么就是从第104个包开始就是攻击机(192.168.116.138)向目标机(192.168.116.159)进行端口扫描,后面找到攻击机远程连接目标机的包(通过3389端口),网上说从第5542个包已经getshell,追踪TCP流就可以看到一串base64(但不知道原理,请赐教)。 普及一下:

3389端口是Windows 2000(2003) Server远程桌面的服务端口,可以通过这个端口,用"远程桌面"等连接工具来连接到远程的服务器,如果 连接上了,输入系统管理员的用户名和密码后,将变得可以像操作本机一样操作远程的电脑,因此远程服务器一般都将这个端口修改数值或 者关闭。

#### 0x14隐写3

下载下来是一个大白的图片,猜测是图片长度被更改了,那么用winhex打开,更改高度的"01"为"11",保存,flag显现。

| dabai.png |    |    |    |              |    |    |    |     |              |
|-----------|----|----|----|--------------|----|----|----|-----|--------------|
| Offset    | 0  | 1  | 2  | 3            | 4  | 5  | 6  | 7   | 8            |
| 00000000  | 89 | 50 | 4Ē | ₫ <b>4</b> 7 | 0D | 0A | 17 | JOA | 00           |
| 00000010  | 00 | 00 | 02 | Α7           | 00 | 00 | 01 | 00  | 08           |
| 0000020   | 35 | 00 | 00 | 00           | 91 | 73 | 52 | 478 | ac <b>42</b> |
| 00000030  | 00 | 04 | 67 | 41           | 4D | 41 | 00 | 00  | B1           |

#### 0x15做个游戏(08067CTF)

下载下来是一个Java写的小游戏,通过Java反编译工具查看源码,在PlaneGameFrame.java中找到一串base64,解码得到 flag。(具体原理本人也不清楚) Java在线反编译工具 题目提示密码是电话号码并且给出了前七位,需要写个密码本遍历出后四位。

在其他前辈的wp上看到这么一句话:"WiFi认证过程重点在WPA的四次握手包,找到EAPOL握手协议",过滤一下可以另存为一个文件,好像不这么做也没什么影响。

| 📕 eap | ol   |           |                   |                   |          |            |      |          |      |                     |
|-------|------|-----------|-------------------|-------------------|----------|------------|------|----------|------|---------------------|
| No.   |      | Time      | Source            | Destination       | Protocol | Length     | Info |          |      |                     |
|       | 3066 | 45.138762 | D-LinkIn_9e:4e:a3 | LiteonTe_68:5f:7c | EAPOL    | 155        | Кеу  | (Message | 1 0  | f 4)                |
|       | 3068 | 45.154148 | LiteonTe_68:5f:7c | D-LinkIn_9e:4e:a3 | EAPOL    | 155        | Кеу  | (Message | 2 of | f 4)                |
|       | 3070 | 45.168458 | D-LinkIn_9e:4e:a3 | LiteonTe_68:5f:7c | EAPOL    | 213        | Кеу  | (Message | 3 01 | f 4)                |
|       | 3072 | 45.195620 | LiteonTe_68:5f:7c | D-LinkIn_9e:4e:a3 | EAPOL    | <b>133</b> | Key  | (Message | 4 of | <b>f 4)</b><br>cad3 |

#### 附上一个python脚本,本人暂时不会python(滑稽)

| import string |  |  |  |
|---------------|--|--|--|
|               |  |  |  |
|               |  |  |  |
|               |  |  |  |
|               |  |  |  |
|               |  |  |  |
|               |  |  |  |
|               |  |  |  |
|               |  |  |  |
|               |  |  |  |

#### 还有一个用C写的:

运行出来一个telephone.txt的密码本,把此txt文件和wifi.cap文件放到kalli里面,使用 aircrack-ng工具。 终端输入命令: aircrack-ng /root/桌面/wifi.cap -w /root/桌面/telephone.txt 然后选择参数3回车就能看到密码。 **FOOT**@Kall:~# allCrack-ng /root/桌面/wifi.cap -w /root/桌面/telephone.txt

| Openi<br>Read              | ng /root/桌面/wi<br>4257 packets.                       | fi.            | .ca                  | р                                     |                      |                      |                      |                      |                      |                      |                      |                                                                |                      |                      |                      |                      |                      |                      |   |  |
|----------------------------|-------------------------------------------------------|----------------|----------------------|---------------------------------------|----------------------|----------------------|----------------------|----------------------|----------------------|----------------------|----------------------|----------------------------------------------------------------|----------------------|----------------------|----------------------|----------------------|----------------------|----------------------|---|--|
| #                          | BSSID                                                 |                | E                    | ESSID                                 |                      |                      |                      |                      |                      |                      |                      |                                                                | Encryption           |                      |                      |                      |                      |                      |   |  |
| 1<br>2<br>3                | 3C:E5:A6:20:91:<br>3C:E5:A6:20:91:<br>BC:F6:85:9E:4E: | 60<br>61<br>A3 |                      | CATR<br>CATR-GUEST<br>D-Link_DIR-600A |                      |                      |                      |                      |                      |                      |                      | No data - WEP or WPA<br>None (10.2.28.31)<br>WPA (1 handshake) |                      |                      |                      |                      |                      |                      |   |  |
| Index                      | number of targe                                       | t              | net                  | wor                                   | rk î                 | ? 3                  |                      |                      |                      |                      |                      |                                                                |                      |                      |                      |                      |                      |                      |   |  |
| Openi<br>Readi             | ng /root/桌面/wi<br>ng packets, plea                    | fi<br>se       | .ca                  | np<br>nit.                            |                      |                      |                      |                      |                      |                      |                      |                                                                |                      |                      |                      |                      |                      |                      |   |  |
|                            | Aircrack-ng 1.2                                       |                |                      |                                       |                      |                      |                      |                      |                      |                      |                      |                                                                |                      |                      |                      |                      |                      |                      |   |  |
|                            | [00:00:01] 7688                                       | /9             | 9999                 | ) ke                                  | eys                  | tes                  | ste                  | d (3                 | 3964                 | 4.1:                 | l k,                 | s)                                                             |                      |                      |                      |                      |                      |                      |   |  |
|                            | Time left: 0 seconds                                  |                |                      |                                       |                      |                      |                      |                      |                      |                      |                      |                                                                |                      |                      |                      | -                    | 76.8                 | 39%                  |   |  |
| KEY FOUND! [ 13910407686 ] |                                                       |                |                      |                                       |                      |                      |                      |                      |                      |                      |                      |                                                                |                      |                      |                      |                      |                      |                      |   |  |
|                            | Master Key                                            |                | C4<br>0B             | 60<br>E1                              | FE<br>CD             | 8B<br>81             | 14<br>07             | 7D<br>F8             | 58<br>28             | 00<br>DB             | 91<br>EA             | D7<br>76                                                       | 0A<br>1E             | 9C<br>ED             | 3C<br>81             | DE<br>A3             | 44<br>FF             | 69<br>FD             |   |  |
|                            | Transient Key                                         |                | 0D<br>F5<br>D3<br>1E | 88<br>23<br>62<br>CE                  | B3<br>8E<br>CD<br>5E | F4<br>0B<br>DD<br>62 | BC<br>7A<br>4D<br>38 | A3<br>9F<br>87<br>3C | C9<br>25<br>80<br>05 | D2<br>59<br>EE<br>35 | 06<br>E9<br>B9<br>34 | 12<br>7C<br>E1<br>A6                                           | 28<br>86<br>16<br>EB | 43<br>1E<br>91<br>16 | FF<br>7A<br>4A<br>31 | 5E<br>78<br>6E<br>D8 | 21<br>E4<br>3E<br>CE | 3E<br>D4<br>09<br>96 |   |  |
|                            | EAPOL HMAC                                            |                | 10                   | E7                                    | DΘ                   | 96                   | DE                   | 87                   | 1ttj<br>93           | ps:<br>56            | //b<br>88            | 108                                                            | 3. C<br>08           | sdn<br>C8            | . ne<br>B9           | et/l<br>AA           | KRD<br>B3            | ecad<br>B0           | 3 |  |

### 0x17Linux2

下载得到一个名为brave的文件,放入kali。 使用strings命令和grep命令查找key。 strings /root/桌面/brave | grep -i key strings命令http://man.linuxde.net/strings grep命令http://man.linuxde.net/grep

0x18账号被盗了

```
Content-Length: O
Cookie: isadmin=false
Connection: keep-alive
Upgrade-Insecure-Requests: 1
// 0102. CSUL Het/AldCodd3
```

```
< / DUCTYPE ntml>
<html>
        <style>
                span {
                  display: block;
       margin: auto;
       height: 25px;
        text-align: center;
       font-size: 30px;
   }
        </style>
  <head>
    <title>bugku</title>
    <link href="style.css" rel="stylesheet" type="text/css">
  </head>
 <bodv>
    <span>http://120.24.86.145:9001/123.exe</span>
  </body>
</html>
```

用wireshark抓包,账号密码随便填,追踪TCP流,发现两串base64,解码是邮箱的账号和密码,登陆找到flag。

```
220 smtp.qq.com Esmtp QQ Mail Server
EHLO LAPTOP-7S7EQOKG
250-smtp.qq.com
250-PIPELINING
250-SIZE 73400320
250-STARTTLS
250-AUTH LOGIN PLAIN
250-AUTH=LOGIN
250-MAILCOMPRESS
250 8BITMIME
AUTH LOGIN
334 VXNlcm5hbWU6
YmtjdGZ0ZXN0QDE2My5jb20=
334 UGFzc3dvcmQ6
YTEyMzQ1Ng==
cgi-bin/help?subtype=1&&id=28&&no=1001256
QUIT
221 Bye
```

#### 0x19细心的大象

下载得到一张图片,打开属性发现备注里有一串base64,暂时不知道干嘛的。 kali里用binwalk查看里面还有一个压缩包,foremost分离,发现里面的压缩包需要密码,那么密码就可能是base64解码的那一 串。解压得到和之前一样的图片隐写,更改高度得到flag。 还有另一个解法https://blog.csdn.net/sanky0u/article/details/77162806 把图片用binwalk看一下,发现居然有辣么多东西,foremost提取,出现一堆图片,再挨个用binwalk分析,发现其中的 88,888,8888是被修改过的。

(Linux不太会操作,又把文件移到Windows里的)

88里显示一张二维码,更改后缀名为jpg,扫描得到"bilibili";

888里更改后缀名为jpg后,在属性里有base64编码,解码得"silisili";

8888里还包含一个zip文件,foremost分离,解压得到一个二维码,扫描得"panama"。

题目提示为"xxx\_xxx",将以上三个字符串连起来就是flag了。